## Änderung der Druckreihenfolge

|                     | <ul> <li>anew sTearcer acts in seccurity.</li> </ul>              |
|---------------------|-------------------------------------------------------------------|
| Seneral             | Show horizontal scroll bar                                        |
| Display             | Show yertical scroll bar                                          |
|                     | Show vertigal ruler in Print Layout view                          |
| roofing             | Optimize character positioning for layout rather than readability |
| ave                 | Disable hardware graphics acceleration                            |
| anguage             | Print                                                             |
| dvanced             | Use draft guality                                                 |
| ustomize Ribbon     | Print in background                                               |
|                     | Rint pages in reverse order                                       |
| uick Access Toolbar | Print XML tags                                                    |
| idd-Ins             | Print field codes instead of their values                         |
|                     | Allow fields containing tracked changes to update before printing |
| Trust Center        | Print on front of the sheet for duplex printing                   |
|                     | Print on back of the sheet for duplex printing                    |
|                     | Scale content for A4 or 8.5 x 11" paper sizes                     |
|                     | Default grays Use printer settings                                |
|                     | When printing this document:                                      |

## Vergrößern

Wenn die Seiten Ihres Dokuments in der falschen Reihenfolge gedruckt werden, dann können Sie die Druckreihenfolge bei Word ändern. Wählen Sie "Datei", "Optionen", "Erweitert" aus. In dem neuen Fenster müssen Sie nach unten scrollen, um zu der "Drucker"-Gruppe zu gelangen. Die hier erscheinenden Optionen unterscheiden sich von jenen bei den "Drucker Optionen" bei den Anzeigeoptionen. In dem Feld "Drucker" aktivieren bzw. deaktivieren Sie das Kästchen neben "Seiten in Umgekehrter Reihenfolge drucken". Je nachdem ob das Kästchen zuvor ausgewählt war oder nicht, ändern Sie den Status des Feldes. Beenden Sie die Auswahl mit "OK". In Zukunft werden Ihre Dokumente in umgekehrter Reihenfolge gedruckt, sodass Sie diese nicht selbst umordnen müssen. Diese Einstellung wird auch aktiv sein, wenn Sie Word neu starten und es wird bei allen Dokumenten angewandt werden.